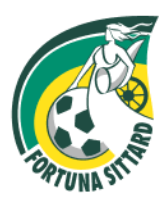

Milaanstraat 120 6135 LH Sittard The Netherlands Postbus 36 6130 LH Sittard The Netherlands +31 (0) 46 411 34 40 info@fortunasittard.nl www.fortunasittard.nl KvK: 14059508 BTW: NL8074.15.157.B01 IBAN: NL43 RABO 0147 6824 60

# STAPPEN UITBETALEN FORTUNA SITTARD FAN TOKEN

Om de Fortuna Sittard Fan Tokens om te zetten naar Euro's dienen er enkele stappen te worden doorlopen. Dit komt doordat de tokens niet rechtstreeks vanuit de Socios-app omgezet kunnen worden naar Euro's. Hieronder staat beschreven hoe je de tokens kan omzetten, waarbij in dit voorbeeld gebruik is gemaakt van OKX als exchange platform.

### Stap 1: Account OKX

Het exchange platform OKX is toegestaan in Nederland en accepteert het Chiliz Chain Network (CAP-20). Om het stappenplan te doorlopen, adviseren wij daarom op je op dit platform te registeren en het verificatieproces te doorlopen. Zodra je een account hebt, kan je verder naar stap twee.

### Stap 2: Web3 Wallet

Om munten van Socios naar OKX te kunnen versturen dien je een Web3 wallet (digitale portemonnee) aan te maken bij OKX of jouw bestaande wallet aan OKX toe te voegen. Dit kan eenvoudig via de app van OKX. Als je deze digitale rekening hebt aangemaakt, klik je deze aan en selecteer je "adres". Selecteer uit de lijst het "Chiliz Chain adres" en kopieer deze code. Deze adrescode heb je nodig bij stap 3 van het "uitbetaal proces".

### Stap 3: Tokens omzetten en overschrijven

Om de Fortuna tokens op het OKX-platform te krijgen dienen deze eerst te worden omgezet naar Chiliz en vervolgens naar OKX te worden verstuurd. Hiervoor dienen onderstaande stappen te worden doorlopen:

- 1. Ga naar de Socios-app;
- 2. Selecteer de Fortuna Sittard Fan Token en druk op verkopen voor CHZ;
- 3. Geef aan hoeveel tokens je wil verkopen. De tokens worden verkocht voor de huidige koers van de crypto valuta Chiliz (CHZ);
- 4. Er komt een overzichtje van jouw transactie en druk dan op "Confirm".
- 5. Ga nu terug naar jouw wallet en druk op de knop "Send";
- 6. Selecteer in dit menu "Chiliz" en druk op "continue". Dit zijn namelijk de munten die je zojuist hebt gekregen voor je Fortuna Fan Token;
- 7. Selecteer hier het aantal Chiliz dat je wilt verkopen;
- 8. Geef vervolgens de ontvanger een naam, selecteer het tabblad "personal", vul jouw walletnaam van stap 2 in en het Chiliz Chain adres dat je bij stap 2 hebt gekopieerd. Als dit allemaal is ingevuld druk je op "create".
- 9. Nu zijn je Chiliz munten omgezet van Socios naar het OKX-platform.

#### Stap 4: Chiliz omzetten naar Euro's

- 1. Ga naar de app van OKX;
- 2. Ga bovenin het dropdown menu naar "Web3";
- 3. Hier zie je jouw Chiliz-tegoed staan onder het tabblad "Crypto";
- 4. Klik op "Chiliz";
- 5. Klik vervolgens op "versturen";
- 6. In het menu dat verschijnt klik je op het tabblad "Mijn portemonnee";
- 7. Kies voor de uitwisselingsrekening;
- 8. Vul het aantal Chiliz in dat je wilt overzetten naar Euro's;
- 9. Controleer de order en klik op "bevestigen";
- 10. Ga bovenin de app terug naar het tabblad "Exchange". Hier vind je jouw status van de storting.

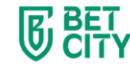

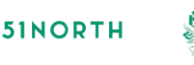

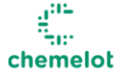

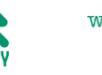

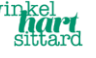

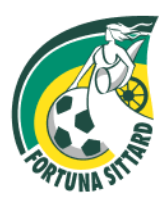

Milaanstraat 120 6135 LH Sittard The Netherlands Postbus 36 6130 LH Sittard The Netherlands +31 (0) 46 411 34 40 info@fortunasittard.nl www.fortunasittard.nl KvK: 14059508 BTW: NL8074.15.157.B01 IBAN: NL43 RABO 0147 6824 60

# Stap 5: Euro's omzetten naar rekening

- 1. Als jouw rekening nog niet is gekoppeld aan OKX, maak dan eenmalig €1,- over om jouw rekening met het platform te koppelen;
- 2. Ga in het dropdown menu naar "Exchange" en klik op "Crypto;
- 3. Hier staat de zojuist omgezette transactie van jouw Chiliz (status wordt verwerkt);
- 4. Nadat de transactie verwerkt is, wordt het bedrag aan jouw saldo toegevoegd.

Let op: het kan zijn dat jij jouw adres nog dient te bevestigen om de order definitief te verwerken. Dit bericht ontvang je in de mailbox. Hier staat bijvoorbeeld: "Deze storing is tijdelijk vergrendeld".

- 5. Indien bovenstaande melding verschijnt, druk op "indienen";
- 6. Selecteer "privéportemonnee;
- 7. Controleer dit adres en bevestig het wanneer dit overeenkomt met jouw walletadres;
- 8. Jouw saldo is toegevoegd aan jouw cryptobalans op de homepage;
- 9. Klik op "crypto" en selecteer vervolgens "opnemen";
- 10. Kies voor "geld opnemen";
- 11. Selecteer jouw rekeningnummer;
- 12. Voer het bedrag in dat je terug wilt storten op jouw bankrekeningnummer.

Mocht je gedurende het proces vastlopen bij een van bovenstaande stappen? Neem dan contact op met <u>marketing@fortunasittard.nl</u>.

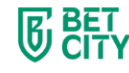

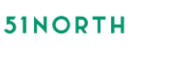

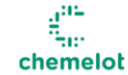

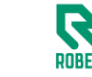

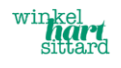